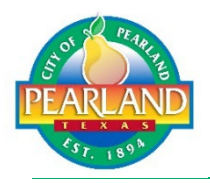

The City of Pearland now offers the convenience of online license renewals. Use this guide and follow the steps to setup a public account. Use that account to renew your license online every year.

You can also print your renewal License from your public account. No more standing in line at the Permit counter or mailing in forms and checks!

Follows these steps in this guide to get started.

### **Contents**

| Logging into the System                         | 2  |
|-------------------------------------------------|----|
| Forgot User Name or Password                    | 2  |
| Link Your Licenses                              | 3  |
| Renewal Process                                 | 5  |
| Step 1: License Information Renewal Eligibility | 5  |
| Step 2: Update General License Details          | 6  |
| Step 3 Contact Information                      | 7  |
| Step 4 Review & Pay                             | 8  |
| Step 4 cont'd Select Form of Payment            | 10 |
| Print and Display Your Certificate              | 11 |
| Print Your Certificate                          | 11 |
| First Time Setup                                | 12 |
| Setup your Public account:                      | 12 |
| Questions or Issues?                            | 13 |

# Logging into the System

Log into the system:

- 1. Select *Public* as your account type.
- 2. Enter your User Name and Password.
- 3. Click Login.

### Forgot User Name or Password

Forgot your Username or password? No problem! Simply request a reset and an email will be sent to you. For password resets, click the link in the email.

✓ If you do not have an account, see the *New Account* section below. Forgot Password /Forgot Username

|  | PEAD | 200 |
|--|------|-----|

During this process you will receive important emails from info@pearlandtx.gov.

✓ To Reset your password, you must click the *Reset Password* link in the email you received from <u>Info@pearlandtx.gov</u>. You will receive another email from <u>Info@pearlandtx.gov</u> once your password hass been successfully reset.

# **Link Your Licenses**

Log in using your *Public* account and your dashboard will appear.

If you have any licenses that are linked from the previous year, you will see them in the My Open License Applications section. If you do not see the name you registered with, or licenses that were previously linked, try logging off, open a new browser window and log back on.

1. Click *LINK TO LICENSES* and enter your *License* **#** in the next screen. This will link those licenses to your user name. Click *LINK*.

|                                                                                                    |                 | Relowi        | He<br>s a Dael | llo Lo  | gon N | lame.       | retinit  | ios          |               |
|----------------------------------------------------------------------------------------------------|-----------------|---------------|----------------|---------|-------|-------------|----------|--------------|---------------|
| Permits<br>Apply / New Permit<br>Search Permit<br>Pay Fees                                                                      | LINK TO LIC     | ENSES .       | 5 (1 17(15)    | loouru  | y you | r current t | icitorii |              |               |
| Projects<br>Apply for New Project                                                                                               | My              | Active Lic    | enses          |         |       |             |          | total record | (s). <b>T</b> |
| Pay Fees                                                                                                    | LICENSE<br>NO.  | ADDRESS       | TYPE           | STATUS  | FEES  | ATTACHMENT  | RENEW    | PRINT        | UNLINK        |
| CONTRACTOR<br>Search Contractors                                                                                                | LIC22-<br>00189 | 3519<br>LIBER | HEALTH         | EXPIRED | 50.00 |             | ß        | 8            | 3             |
|                                                                                                    |                 |               |                |         |       |             |          |              |               |
|                                                                                                    |                 |               |                |         |       |             |          |              |               |
| My Dashboard                                                                                                    |                 |               |                | Lin     | kaL   | icense      | to n     | ny A         | ccoui         |
| My Dashboard<br>Permits                                                                                                    | Т               |               |                | Lin     | k a L | icense.     | to n     | ny A         | ccoui         |
| My Dashboard<br>Permits<br>Apply / New Permit<br>Search Permit<br>Pay Fees                                                      | 1               | License #:    | lic22-0        |         | kaL   | icense.     | to n     | ny A         | ccoui         |
| My Dashboard Permits Apply / New Permit Search Permit Pay Fees Projects Apply for New Project Search Projects Pay Fees Pay Fees |                 | License #:    | lic22-0        |         | kaL   | icense.     | to n     | ny A         | ccoui         |

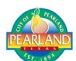

 When your dashboard appears, you'll see the licenses that are linked to your account. In the *My Licenses For Renewals* section, click the blue arrow under the 'Renew' column for the license number you want to renew. Now follow the steps in the *Renewal Process* section.

| ly Dashboard                                               |                |              | He       | llo     |         |             |         |                |                 |
|------------------------------------------------------------|----------------|--------------|----------|---------|---------|-------------|---------|----------------|-----------------|
| Permits<br>Apply / New Permit<br>Search Permit<br>Pay Fees | LINK TO LICE   | Below is     | s a Dasl | hboard  | of you  | r current a | ictivit | ies.           |                 |
| Projects<br>Apply for New Project<br>Search Projects       | My.            | Active Lic   | enses    |         |         |             | 1       | total record   | (s). <b>T</b> 🖃 |
| Pay Fees                                                   | LICENSE<br>NO. | ADDRESS      | TYPE     | STATUS  | FEES    | ATTACHMENT  | RENEW   | PRINT          | UNLINK          |
| Search Contractors                                         | LIC22-         | 3519         | HEALTH   | EXPIRED | 50.00   |             | ~       | 8              |                 |
| Properties<br>Search Property                              | 00189          | LIBER        | LICENSE  |         |         |             |         |                |                 |
| nspections<br>Schedule<br>Scheduled                        | J My           | Licenses F   | or Rene  | wals    |         |             |         | 1 total rec    | ord(s). 🚍       |
| icense                                                     | LICENSE N      | D. ADDRES    | S 1      | TYPE    | STATUS  | ATTACHMENT  | MAP     | RENEW          | PRINT           |
| Search Licenses<br>Pay Fees<br>Renew                       | LIC22-0018     | 9 3519 LIBER | E. HEALT | HUCENSE | EXPIRED |             | ÷       | C <sup>1</sup> |                 |
| Shopping Cart<br>Pay All Fees                              |                |              |          |         |         |             |         |                |                 |
| Paid Items                                                 |                |              |          |         |         |             |         |                |                 |

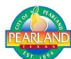

## **Renewal Process**

### Step 1: License Information Renewal Eligibility

Verify the information associated with this license, then click **RENEW LICENSE** 

| ly Dashboard                                                     | Licen                                                    | se Renewa                        | al Process                 |                                             |
|------------------------------------------------------------------|----------------------------------------------------------|----------------------------------|----------------------------|---------------------------------------------|
| ermits<br>Apply / New Permit                                     | Step 1 Confirm Renewal Eligibility                       | Step 2                           | Step 3                     | Step 4                                      |
| earch Permit<br>ay Fees                                          | Please enter or update all<br>question mark next to entr | information be                   | elow for your bus          | iness. Hover over a<br>ou have questions or |
| rojects<br>Apply for New Project<br>Search Projects<br>Pav Fores | issues, please o                                         | ontact the Pern<br>License #LIC: | nits office at 281.6<br>22 | 52.1638.                                    |
|                                                                  |                                                          | License De                       | itails                     |                                             |
| Search Contractors                                               |                                                          | Licensee Name: eTi               | RAKIT Test 1               |                                             |
| roparties                                                        |                                                          | License Type: HE                 | ALTH LICENSE               |                                             |
| Search Property                                                  | Busin                                                    | ess Street Name: 351             | 19 LIBERTY DR TZ           |                                             |
| nspections<br>Schedule<br>Scheduled                              |                                                          | City, slow, 2.9. Cit             |                            |                                             |
| ICENSE<br>Search Licenses<br>Pay Fees<br>Renew                   |                                                          | CANCEL                           | WUCENSE                    |                                             |
| Shopping Cart<br>Pay Al Fees<br>Paid Hems                        |                                                          |                                  |                            |                                             |
| Contact                                                          |                                                          |                                  |                            |                                             |

#### Step 2: Update General License Details

Enter or update the License information. Enter # of Employees in one of the boxes that are prefilled with 0.

\*Note that fields marked with an asterisk \* must be completed.

#### Required Field(s)

On this screen you will identify the ownership, primary business, and Number of Employees. When complete, click *Next Step*.

#### FOOD ESTAB.

Enter the number of employees working at the location the license is for, in <u>only</u> one (1) of the four (4) boxes at the bottom of the screen. Leave the unrelated types of businesses with a zero (0).

| Permits<br>Apply / New Permit<br>Search Permit                   | Step 1 Step 2 Update                                                  | General License Details                      | Step 3    | Step 4 |
|------------------------------------------------------------------|-----------------------------------------------------------------------|----------------------------------------------|-----------|--------|
| Pay Fees                                                         | License Information                                                   |                                              |           |        |
| Projects<br>Apply for New Project<br>Search Projects<br>Pay Fees |                                                                       |                                              |           |        |
| CONTRACTOR<br>Search Contractors                                 | Required Field(s)                                                     |                                              |           |        |
| Properties<br>Search Property                                    | FOOD ESTAB.                                                           |                                              |           |        |
| nspections<br>Schedule<br>Scheduled                              | OWNERSHIP TYPE:                                                       | <b></b>                                      |           |        |
| license                                                          | TYPE OF BUSINESS:                                                     |                                              |           |        |
| Search Licenses<br>Pay Fees                                      | 'ALCOHOLIC BEVERAGES:                                                 | ×                                            |           |        |
| Renew                                                            | WARNING:                                                              |                                              |           |        |
| Shopping Cart<br>Pay Al Fees<br>Paid Items                       | ENTER THE NUMBER OF<br>FOR YOUR TYPE OF SER<br>IN THE OTHER FIELDS OF | EMPLOYEES<br>VICE. LEAVE '0'<br>R YOU MAY BE |           |        |
| Contact                                                          | OVERCHARGED.                                                          |                                              |           |        |
| Contact us                                                       | FULL SERVICE NUMBER OF<br>EMPLOYEES:                                  | 0                                            | ]         |        |
|                                                                  | *LIMITED PREP NUMBER OF<br>EMPLOYEES:                                 | 0                                            | ]         |        |
|                                                                  | PRE-PACKAGED NUMBER OF                                                | 0                                            | ]         |        |
|                                                                  | SCHOOL OR DAYCARE NUMBER O                                            | ∉ 0                                          | ]         |        |
|                                                                  |                                                                       |                                              |           |        |
|                                                                  | Attachments                                                           |                                              |           |        |
|                                                                  | Filename                                                              | Select                                       |           |        |
|                                                                  | Description                                                           |                                              |           |        |
|                                                                  | UPLOAD                                                                |                                              |           |        |
|                                                                  |                                                                       |                                              |           |        |
|                                                                  |                                                                       | CANCEL                                       | NEXT STEP |        |

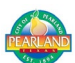

### Step 3 Contact Information

Enter applicable contact information for the contact types listed below. Complete all applicable contact types.

It is important to check that the *Applicant*, *Contact Person*, and *Certified Food Manager* contact information is entered and accurate.

| My Dashboard                             | Lice                         | nse Renewal Process                   |        |
|------------------------------------------|------------------------------|---------------------------------------|--------|
| Permits<br>Apply / New Permit            | Step 1 Step 2                | Step 3 Contact Information            | Step 4 |
| Search Permit<br>Pay Fees                | Address Information          |                                       |        |
| Projects                                 |                              |                                       |        |
| Apply for New Project<br>Search Projects | License Address:<br>*License | 3519 UBERTY DR T2 City Limit, TX 7758 |        |
| Pay Fees                                 | Phone<br>License Fax         | ())                                   |        |
| Search Contractors                       | "Emergency                   | (333) 333-3333                        |        |
| Properties<br>Search Property            | Phone                        |                                       |        |
| nspections<br>Schedule<br>Scheduled      | Mailing Information          |                                       |        |
| License                                  | Copy From                    |                                       |        |
| Search Licenses<br>Pay Foos<br>Renew     | Address                      |                                       |        |
| Shopping Cart                            | *Mailing<br>Address:         |                                       |        |
| Paid Items                               | *City                        | *State *Zip                           |        |
| Contact<br>Contact us                    |                              |                                       |        |
|                                          | Contacts                     |                                       |        |
|                                          | Contractor and               |                                       |        |
|                                          | Certifiea Fooa Manager Inj   | ormation                              |        |
|                                          | Name:                        |                                       |        |
|                                          | Address:                     |                                       |        |
|                                          | State: Zip:<br>City:         |                                       |        |
|                                          | Phone: (_)                   |                                       |        |
|                                          | Fax: ()                      |                                       |        |
|                                          | Email:                       |                                       |        |
|                                          | New World Account Inform     | ation                                 |        |
|                                          | Name: PUBLIC J QUINCEY       |                                       |        |
|                                          | Address: 3519 LIBERTY DR     | T2                                    |        |
|                                          | State: Zip:                  | PEARLAND CIT TX                       | 77581  |
|                                          | Phone: ()                    |                                       |        |
|                                          | Fax: ()                      |                                       |        |
|                                          | Email:                       |                                       |        |
|                                          |                              |                                       |        |
|                                          | 0                            | ANCEL PREVIOUS STEP NEXT STEP         |        |
|                                          |                              |                                       |        |

### Step 4 Review & Pay

This is your opportunity to review and correct *Phone*, *Mailing Address*, Additional *Contacts,* and the *General information* for your business. Click *EDIT* to fix incorrect information.

When complete, click *Next Step*.

| My Dashboard                                         | License Renewal Process    |                               |                |                         |  |  |  |  |
|------------------------------------------------------|----------------------------|-------------------------------|----------------|-------------------------|--|--|--|--|
| Permits                                              | Step 1                     | Step 2                        | Step 3         | Step 4 Review & Payment |  |  |  |  |
| Apply / New Permit<br>Search Permit<br>Pay Fees      | HEALTH LIC                 | ENSE                          |                |                         |  |  |  |  |
| Projects<br>Apply for New Project<br>Search Projects | Review the information     | t below prior to submitting t | he application | Constant Information    |  |  |  |  |
| Pay Fees                                             | Phone Inform               | lation                        | EDIT           | General Information     |  |  |  |  |
| Search Contractors                                   | Phone                      | (333) 333-3333                |                |                         |  |  |  |  |
| Properties                                           | Fax                        |                               |                |                         |  |  |  |  |
| Inspections<br>Schedule                              | Emergency<br>Phone         | (333) 333-3333                |                |                         |  |  |  |  |
| Scheduled                                            | Mailing Addr               | ess                           | EDIT           |                         |  |  |  |  |
| Search Licenses<br>Pay Fees<br>Renew                 | 123 Street A<br>City Name, | ddress<br>TX Zip              |                |                         |  |  |  |  |
| Shopping Cart<br>Pay All Fees<br>Paid Items          | Contacts                   |                               | EDIT           |                         |  |  |  |  |
| Contact                                              | Applicant Informa          | tion                          | 10             |                         |  |  |  |  |
|                                                      | Owner Information          |                               |                |                         |  |  |  |  |
|                                                      | Owner Informatio           |                               |                |                         |  |  |  |  |
|                                                      | Contact Informati          | on                            |                |                         |  |  |  |  |
|                                                      | Contact Person In          | formation                     |                |                         |  |  |  |  |
|                                                      | Manager Informa            | tion                          |                |                         |  |  |  |  |
|                                                      | Certified Food M           | anager Information            |                |                         |  |  |  |  |
|                                                      | New World Accor            | unt Information               |                |                         |  |  |  |  |
|                                                      | Contact Nam                | e<br>drace                    |                |                         |  |  |  |  |
|                                                      | City Name, T               | (Zip                          |                |                         |  |  |  |  |
|                                                      |                            | 53.<br>                       |                |                         |  |  |  |  |
|                                                      |                            | CA                            | NCEL PREVIOUS  | NEXT STEP               |  |  |  |  |
|                                                      |                            |                               |                |                         |  |  |  |  |

After you click Next Step from previous screen, the Checkout Summary will appear. Here you can review your license fee information.

If the License Number and fees are correct, click *Pay Now*.

**Note**: If the fees are *incorrect*, see the Community Development department contact information at the bottom of this document.

| My Dashboard                                                           |                                                               | Licens                                                                                                    | e Renewal F                                        | Process                    |                                    |          |
|------------------------------------------------------------------------|---------------------------------------------------------------|----------------------------------------------------------------------------------------------------|----------------------------------------------------|----------------------------|------------------------------------|----------|
| Permits<br>Apply / New Permit<br>Search Permit<br>Pay Fees<br>Projects | Step 1<br>Checkout Su<br>Please carefully<br>Services Divisio | Step 2<br>mmary<br>v review each fee on the<br>on at 281-652-1638 without the state of the state of th | Step 3<br>his Checkout Summ<br>th questions before | Step 4 Review              | & Payme<br>nspection<br>nt. Do Not | nt       |
| Apply for New Project<br>Search Projects<br>Pay Fees                   | multiple times a<br>processing.                               | is this may charge you                                                                                                    | u several times and                                | do not click back or refre | sh while                           |          |
| CONTRACTOR<br>Search Contractors                                       | Thank you,                                                    |                                                                                                    |                                                    |                            |                                    |          |
| Properties<br>Search Property                                          | LICENSE2                                                      | (LIC22-<br>5)                                                                                                    | 3519 LIBERTY (                                     | DR T2                      |                                    |          |
| Inspections<br>Schedule<br>Scheduled                                   |                                                               |                                                                                                    | LICENSE R                                          | ENEWAL FEE                 | \$2                                | 00.00    |
| License<br>Search Licenses                                             |                                                               |                                                                                                    |                                                    | F                          | ees Due:                           | \$200.00 |
| Pay Fees<br>Renew                                                      |                                                               | DAY MOUL                                                                                                    | -                                                  |                            | Total:                             | \$200.00 |
| Shopping Cart<br>Pay All Fees<br>Paid Items                            | BACK TO STEP ONE                                              | PAT NOW                                                                                                    | -                                                  |                            |                                    |          |
| Contact<br>Contact us                                                  |                                                               |                                                                                                    |                                                    |                            |                                    |          |

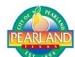

#### Step 4 cont'd Select Form of Payment

Here you will see the Secure Payment Form. *After entering your CC information, click* **Process Payment**.

**Note**: If your payment does not go through, or is taking too long, see the Community Development department contact information at the bottom of this document.

|                            | <u>1754</u>      |
|----------------------------|------------------|
| Order Summary              |                  |
| Order Date:                | 09/09/22         |
| Order Amount:              | 200              |
| Order Number:              | WEB30859         |
| Customer IP:               | 170.76.141.2     |
| Description:               |                  |
| Credit Card Information:   |                  |
| Card Type:                 | Visa             |
| Name as on Card:           |                  |
| Card Billing Address:      |                  |
| Card Billing Zipcode:      |                  |
| Card Number:               | 4000200011112222 |
| Card Expiration Date:      | 1022 MMYY        |
| Card ID (CVV2/CID) Number: |                  |
| [What is the Card ID?]     | 123              |
| Billing Information:       |                  |
| Company Name:              |                  |
| First Name:                |                  |
| Last Name:                 |                  |
| Address:                   |                  |
| Address Line 2:            |                  |
| City:                      |                  |
| State:                     |                  |
| Zin:                       |                  |
| Country:                   | ,                |
| Phone Number:              |                  |
| Front Hullot               |                  |

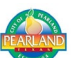

## **Print and Display Your Certificate**

After you successfully pay you license renewal fees, you will be able to print your Certificate. Using the printer icon next to the License #, print your certificate and display that Certificate where it can be clearly seen by the public. Please print your certificate in landscape and on a standard white or manila sheet of paper.

## **Print Your Certificate**

#### Important!

Certificates must be posted clearly in public view.

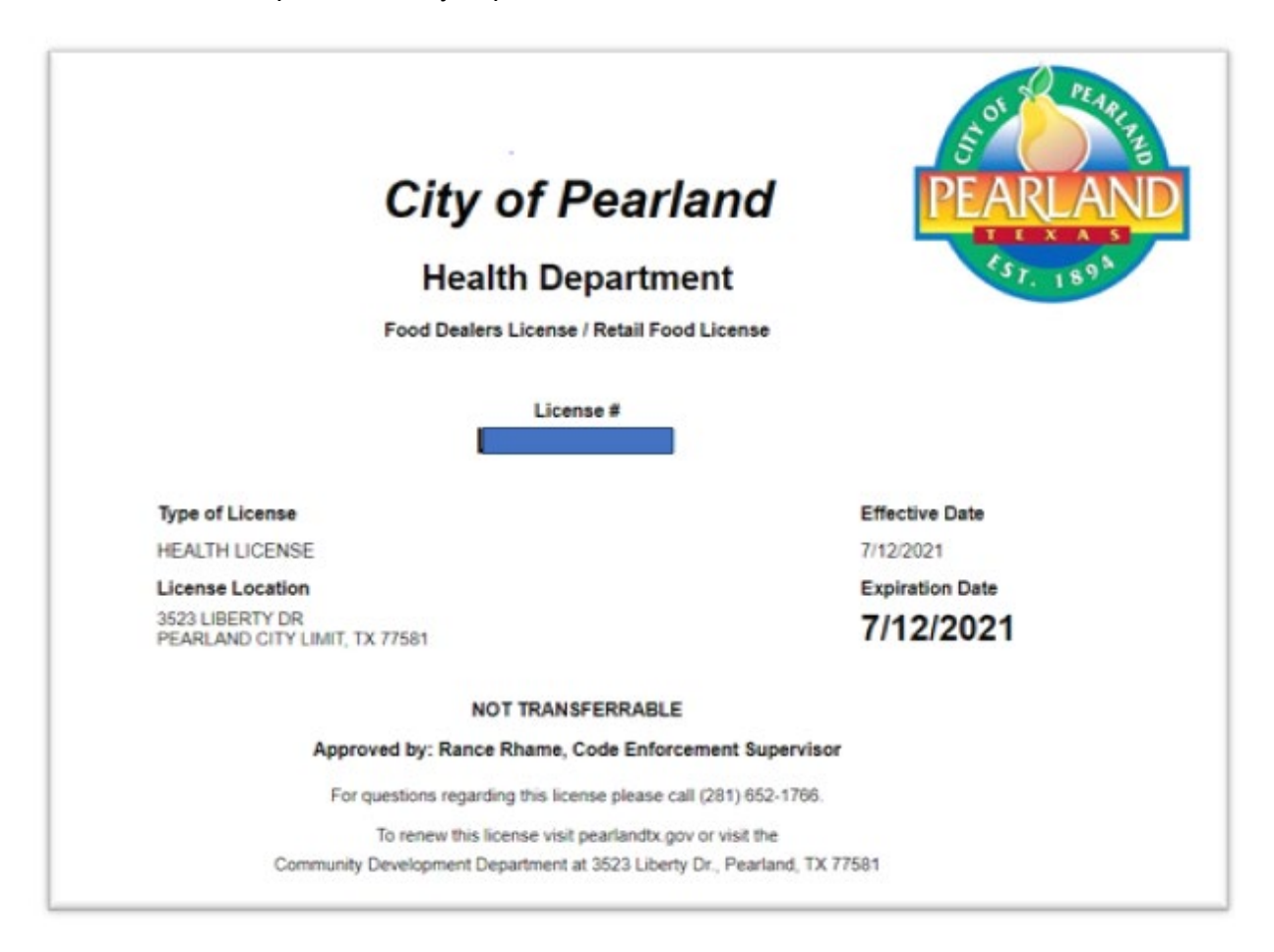

## **First Time Setup**

First time accessing your account online? Setup your public account and enjoy the convenience of using that account to renew your license(s). Here are the steps to help you get started.

#### Setup your Public account:

✓ At the top of the screen, click **Setup an Account** and select Log in: **Public**.

| Home | Setup an Account | Log In | Public | ~ | User Name: |    | Password: |       | LOGIN |
|------|------------------|--------|--------|---|------------|----|-----------|-------|-------|
|      |                  | 1.5    | M.     | 5 |            | De |           | 10023 | 8 m   |

 $\checkmark$  Enter the information requested on the screen.

|                                     | Creat                                                         | e New Public Use                                                                                                    | er Account                      |                                  |
|-------------------------------------|---------------------------------------------------------------|----------------------------------------------------------------------------------------------------|---------------------------------|----------------------------------|
| <sup>2</sup> ermits                 |                                                               | * Required fields                                                                                                    |                                 |                                  |
| Search Permit                       |                                                               |                                                                                                    |                                 |                                  |
| Pay Fees                            |                                                               |                                                                                                    |                                 |                                  |
| Projecte                            | Please be sure to fill out this section compl                 | letely and accurately. This information                                                                                                    | n is required and will be       | e used as contact information    |
| Apply for New Project               |                                                               | for your user profile.                                                                                                    |                                 |                                  |
| Search Projects                     | If you are a registered contractor do no                      | ot register as a Public User, Call 2                                                                                                    | 81-652-1638 to registe          | er. Also please keep in mind     |
| Pay Fees                            | that multiple users may be using this login.                  | For instance, if your firm has multip                                                                                                    | e employees who will b          | e submitting permits or plans    |
| CONTRACTOR                          | with the City of Pearland, they will all log                  | in using this AEC Number and pass                                                                                                    | word. If they forget the        | password, they will need to      |
| Apply AEC                           | know the answer to the security question                      | on to reset the password. Please sh                                                                                                    | are the AEC Number,             | Password and Security            |
| Search Contractors                  |                                                               | and a second second sec | your min.                       |                                  |
| roperties                           |                                                               | -                                                                                                    |                                 |                                  |
| Search Property                     |                                                               | Profile                                                                                                    | -                               |                                  |
| nspections                          | <ul> <li>First Name:</li> </ul>                               |                                                                                                    |                                 |                                  |
| Schedule                            | . Last Name:                                                  |                                                                                                    | <b>i</b>                        |                                  |
|                                     |                                                               |                                                                                                    | 4                               |                                  |
| ICENSE<br>Jorda for New Linearce    | . Address:                                                    |                                                                                                    |                                 |                                  |
| Search Licenses                     | . City:                                                       |                                                                                                    | 7                               |                                  |
| Pay Fees                            | , Chater                                                      |                                                                                                    | _                               |                                  |
| Shooping Cart                       |                                                               |                                                                                                    |                                 |                                  |
| Pay All Fees                        | . Zp:                                                         |                                                                                                    | _                               |                                  |
| Paid liens                          | . Email:                                                      |                                                                                                    |                                 |                                  |
| Contact                             | . Phone:                                                      | U                                                                                                    | _                               |                                  |
| Contact us                          | Ent                                                           |                                                                                                    |                                 |                                  |
|                                     |                                                               |                                                                                                    |                                 |                                  |
|                                     | L                                                             |                                                                                                    |                                 |                                  |
|                                     |                                                               | Username and Pass                                                                                                    | word                            |                                  |
|                                     | <ul> <li>Log-In Name:</li> </ul>                              |                                                                                                    | 7                               |                                  |
|                                     | (letters/numbers                                              |                                                                                                    | _                               |                                  |
|                                     | only)                                                         |                                                                                                    |                                 |                                  |
|                                     | Password Rules:                                               |                                                                                                    |                                 |                                  |
|                                     |                                                               | Password Must be contain minimu                                                                                                    | m 6 and                         |                                  |
|                                     |                                                               | maximum 25 characters.                                                                                                    |                                 |                                  |
|                                     |                                                               | At least one number.                                                                                                    | ter                             |                                  |
|                                     |                                                               | At least one special character.                                                                                                    | 101.                            |                                  |
|                                     |                                                               | Note: Password is case sensitive.                                                                                                    |                                 |                                  |
|                                     | * Password:                                                   |                                                                                                    |                                 |                                  |
|                                     | Confirm Beaution                                              |                                                                                                    | 4                               |                                  |
|                                     | <ul> <li>Commission Password:</li> </ul>                      |                                                                                                    |                                 |                                  |
|                                     | L                                                             |                                                                                                    |                                 |                                  |
|                                     |                                                               | Security Question                                                                                                    | n                               |                                  |
|                                     | Security Question:                                            | What was your childhood nickr                                                                                                    | ~                               |                                  |
|                                     |                                                               |                                                                                                    | -                               |                                  |
|                                     | <ul> <li>Secret Answer:</li> </ul>                            |                                                                                                    |                                 |                                  |
|                                     | , Re-enter Secret Answer:                                     |                                                                                                    |                                 |                                  |
|                                     |                                                               |                                                                                                    | _                               |                                  |
|                                     | 1                                                             |                                                                                                    |                                 |                                  |
|                                     |                                                               |                                                                                                    |                                 |                                  |
|                                     | CREATE ACCOUNT                                                |                                                                                                    |                                 |                                  |
|                                     |                                                               |                                                                                                    |                                 |                                  |
|                                     |                                                               |                                                                                                    |                                 |                                  |
| The City of Pearland, Texas makes   | every effort to produce and publish the most ourrent and accu | rate information possible. No warranties, expres                                                                                                    | ed or implied, are provided for | the data herein, its use, or its |
| interpretation. Use of this Website | ndicates understanding and acceptance of this statement.      |                                                                                                    |                                 |                                  |

*Note* that an asterisk \* Indicates required fields - if blank, the system *cannot save* your information.

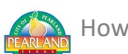

- ✓ After all information is entered, click *CREATE ACCOUNT*.
- ✓ You will receive an email from <u>Info@pearlandtx.gov</u> with your User Registration Confirmation. Click the link in that email to Confirm your registration.

Once your profile has been created, follow the *Logon* steps above.

\*Note: you can skip this step if you already have a **public** logon. If you have forgotten your logon or password, please see the Forgot Logon or Password section.

## **Questions or Issues?**

For payment or fee process questions, email Community Development / Permits & Inspections at <u>permits@pearlandtx.gov</u> or call 281.652.1638.

If you have any license or requirement questions, please email Code Enforcement at <u>codeenforcement@pearlandtx.gov</u> or call 281.652.1766.

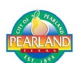